# J1939/Modbus Slave 閘道器

# 常見問題集

Version 1.2

(適用 GW-7228/GW-7238D)

目錄

| 問 01 | : | 如何解決 CAN Bus Transmission Fail 的問題? 2                                |
|------|---|----------------------------------------------------------------------|
| 問 02 | : | 如何解決 CAN Bus-Off 的問題?2                                               |
| 問 03 | : | 為何閘道器無法送出 J1939 封包?2                                                 |
| 問 04 | : | 如何回復出廠預設值?3                                                          |
| 問 05 | : | J1939 協定的鮑率是多少?3                                                     |
| 問 06 | : | 閘道器時接上 J1939 設備之 CAN-H/CAN-L 兩端是否需要加上終端電阻 120Ω? 3                    |
| 問 07 | : | 請說明 Utility「J1939」區域之 Device Name 與 Network Address Configuration。 4 |
| 問 08 | : | J1939 Input/Output Table 之地址與設備有什麼關聯?5                               |
| 問 09 | : | 讀取發動機之轉速、溫度與壓力等資訊,是要設定 Input 還是 Output Table?5                       |
| 問 10 | : | 可以提供常用之 J1939 Input Table 設置以便於取得發動機送出之數據嗎?6                         |
| 問 11 | : | J1939 Input/Output Table 設定範例說明?6                                    |
| 問 12 | : | 若不知引擎位址,如何從引擎取得參數數據?8                                                |
| 問 13 | : | 如何設定閘道器以送出引擎的轉速(engine speed)命令?                                     |

## 問 01:如何解決 CAN Bus Transmission Fail 的問題?

## 答 01:

確認已接上 CAN bus 總線,且連接至端子座正確的 Pin 腳位。GW-7228 的 CAN bus 接線要注意如下:

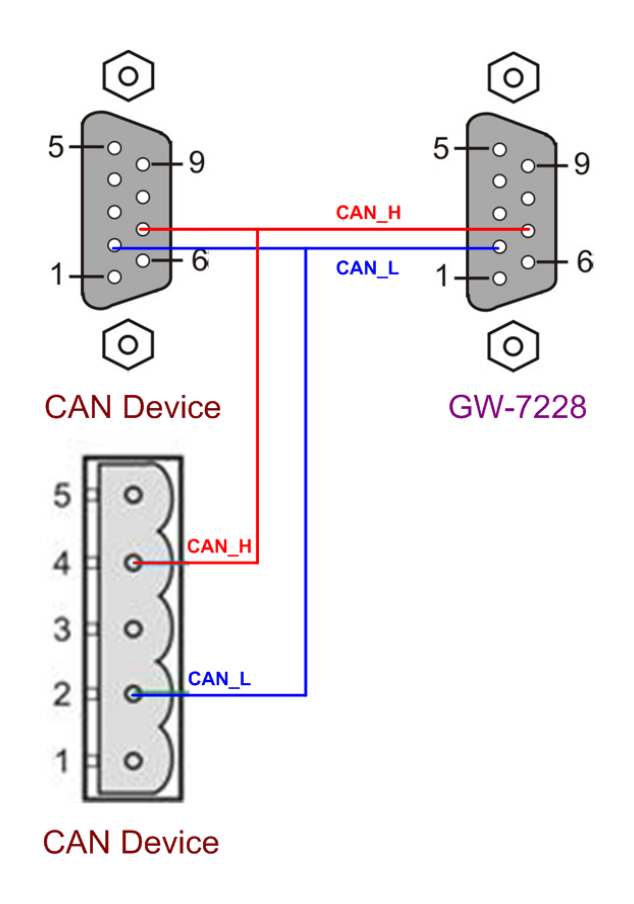

## 問 02:如何解決 CAN Bus-Off 的問題?

## 答 02:

請確認 GW-7228/GW-7238D 與其他 J1939 設備間的 CAN bus 接線無短路。

## 問 03:為何閘道器無法送出 J1939 封包?

## 答 03:

- 1. 請確認 Modbus 暫存器(42009)「Start/Stop sending J1939 output messages」的數值為 0。
- 2. 請確認 J1939 Output Table 項目的 Update Rate 欄位數值不為零。

## 問 04:如何回復出廠預設值?

#### 答 04:

1. 上電 GW-7228/GW-7238D。

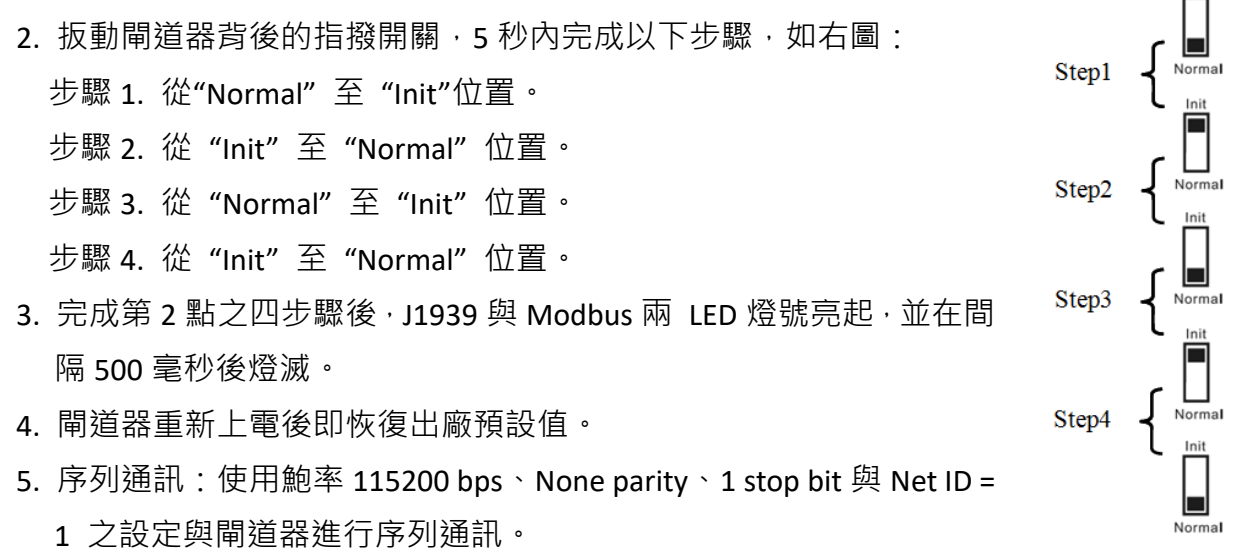

Ethernet 通訊:在相同網段內,使用 IP 位址 192.168.255.1 與 GW-7238D 連線。

#### 問 05: J1939 協定的鮑率是多少?

答 05:

根據 J1939-11 規範, J1939 通訊報率是 250K bps。

## 問 06:閘道器時接上 J1939 設備之 CAN-H/CAN-L 兩端是否需要加上終端電阻 120Ω?

#### 答 06:

需視現場情況而定。通常可以使用示波器檢測 CAN bus 訊號,根據訊號波形決定是否需要加電阻,請參考以下圖示說明。

• 若 CAN bus 訊號波形如下圖,建議加上終端電阻。

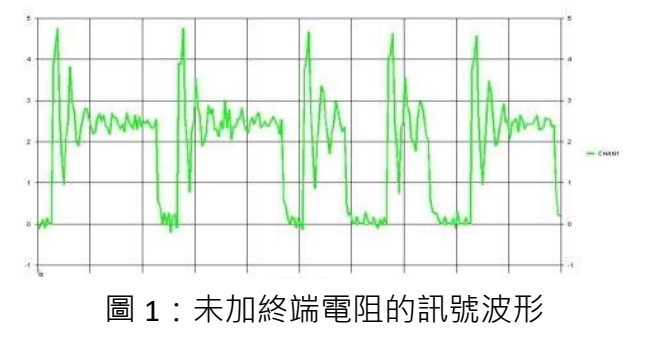

• 承上加上終端電阻後 · CAN bus 訊號波形改善如下。

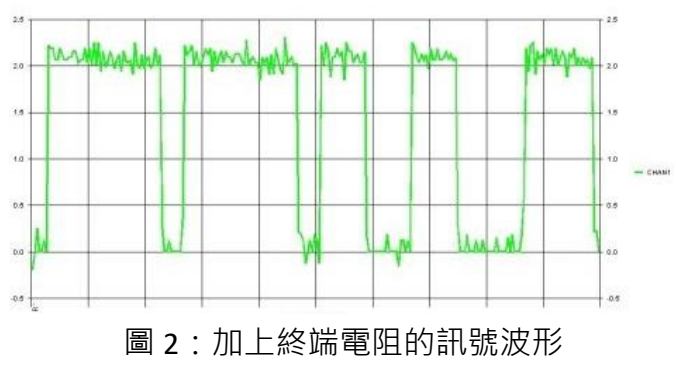

## 問 07:請說明 Utility「J1939」區域之 Device Name 與 Network Address Configuration。

|                           |                                                     | - Network Address Configuration |
|---------------------------|-----------------------------------------------------|---------------------------------|
| Network Address:          | Device Name: 8FFEFFFFFFFFFFFFFFFFFFFFFFFFFFFFFFFFFF | Add 1                           |
| 🔽 Auto Transmission       | 🗖 Swap I/O Words 🛛 🔽 CAN Bus-Off Reset              |                                 |
| Check Destination Address | 🔽 Swap I/O Bytes                                    |                                 |

### 答 07:

### Device Name

此設備名稱(Device Name)並非連接 J1939 閘道器之 J1939 設備名稱,而是閘道器本身之設備名稱,所以一般情況不必去更動它,不影響通訊功能。

### • Network Address Configuration

此為 J1939 閘道器本身之 J1939 網路位址。J1939 閘道器為避免與 CAN 總線上其他 J1939 設備位址衝突,可在此欄位設定多個備用位址(最多 20 組)供 J1939 閘道器使用,當發現衝 突時 J1939 閘道器會自動選用設定列表中其他的位址,確保正常通訊。

| 引 08:J1939 Input/Output Table 之地址與設備有什麼關聯? |            |             |       |      |        |            |      |             |       |            |    |        |
|--------------------------------------------|------------|-------------|-------|------|--------|------------|------|-------------|-------|------------|----|--------|
| Regist                                     | ter Offset | Data Length | PGN   | Pr   | iority | Add        | ress | Update Rate | e Mes | sage Offse | t  |        |
|                                            | 4          | 2           | 65271 |      | urce   | Addres     |      | 1020        |       | 4          |    |        |
| _J1939 h                                   | nput Table |             |       |      | urce   | Addres     |      |             |       |            |    |        |
| Input                                      | Register   | Data Lengt  | h PGN |      | Sou    | rce Addr   | Up   | odate Rate  | Messa | ge Off 🔺   | A  | Idd    |
| 0                                          |            | 1           | 65262 | 2    |        | 0          |      | 1000        |       | 0          | Ma | difu   |
| 2                                          |            | 2           | 65262 | )    |        | 0          |      | 1010        |       | 2          |    | лану   |
| 4                                          |            | 2           | 65271 |      |        | 0          |      | 1020        |       | 4          | De | elete  |
| 6                                          |            | 1           | 65263 | 3    |        | 0          |      | 1030        |       | 0          |    | ,10.00 |
| 8                                          |            | 1           | 65263 | 2    |        | 0          |      | 1040        |       | <u>۲</u>   |    |        |
| <                                          |            |             |       |      | -D/    | stinatio   | n 1  | ddross      |       | >          |    |        |
| _J1939 C                                   | utput Tab  | le          |       |      |        | Sunatio    |      | l           |       |            | -  |        |
| Outpu                                      | ıt Reg     | Data Length | PGN   | Prio | ority  | Destinatio |      | Update Ra   | Mess  | age O      | A  | ldd    |
| 0                                          |            | 2           | 61442 | 3    | 3      | 0          |      | 10          |       | 5          | Mo | odify  |

#### 答 08:

J1939 閘道器可接收 J1939 設備發送過來的封包,或者對 J1939 設備送出 J1939 封包。 所以:

- J1939 Input Table 是設定接收 J1939 設備發過來之 J1939 封包,該「Address」欄位指的 就是 Source Address 欄位,即 J1939 設備的地址。
- J1939 Output Table 是設定對 J1939 設備送出的 J1939 封包,該「Address」欄位指的就
  是 Destination Address 欄位,即 J1939 設備的地址。

## 問 09:讀取發動機之轉速、溫度與壓力等資訊,是要設定 Input 還是 Output Table? 答 09 :

請參考「**問 10**」之 J1939 input table 設定,以及 Modbus register comparison table。

這些配置資訊(發動機轉速、溫度和壓力等)都要添加在 J1939 Input Table 內,是「接收」 從發動機輸出的 J1939 訊息。

發動機手冊標示的 J1939 PGN/SPN Tx Signal · 是發動機 ECU(電控單元)對外發出之 J1939 訊息 · 要設置於閘道器之 J1939 Input Table ·

發動機手冊標示的 J1939 PGN/SPN Rx Signal · 是發動機 ECU 可接收的 J1939 訊息 · 要設 置於閘道器之 J1939 output Table 。

每個 PGN 訊息(封包)是由數個 SPN 項目組成。

## 問 10:可以提供常用之 J1939 Input Table 設置以便於取得發動機送出之數據嗎?

## 答 10:

## 請參考以下 J1939 input table 設定,以及 Modbus register comparison table。

#### Modbus Register comparison table

| Item | Parameter Name                     | Modbus<br>Data Offset<br>(From 0) | Data<br>Length | PGN<br>(DEC) | J1939 Data<br>Offset<br>(0~7) | SPN<br>(DEC) | Data<br>Resolution   | Data<br>Offset | Modbus Input<br>Registers |
|------|------------------------------------|-----------------------------------|----------------|--------------|-------------------------------|--------------|----------------------|----------------|---------------------------|
| 1    | Engine Coolant Temperature         | 0                                 | 1              | 65262        | 0                             | 110          | 1 deg C/bit          | -40 deg C      | 30001                     |
| 2    | Engine Oil Temperature             | 2                                 | 2              | 65262        | 2                             | 175          | 0.03125 deg<br>C/bit | -273 deg C     | 30002                     |
| 3    | Battery Potential                  | 4                                 | 2              | 65271        | 4                             | 168          | 0.05 V/bit           | 0 V            | 30003                     |
| 4    | Engine Oil Pressure                | 6                                 | 1              | 65263        | 3                             | 100          | 4 kPa/bit            | 0              | 30004                     |
| 5    | Engine Speed                       | 8                                 | 2              | 61444        | 3                             | 190          | 0.125 rpm/bit        | 0              | 30005                     |
| 6    | Engine Coolant Pressure            | 10                                | 1              | 65263        | 6                             | 109          | 2 kPa/bit            | 0              | 30006                     |
| 7    | Engine Coolant Level               | 12                                | 1              | 65263        | 7                             | 111          | 0.4 %/bit            | 0              | 30007                     |
| 8    | Engine Fuel Delivery<br>Pressure   | 14                                | 1              | 65263        | 0                             | 94           | 4 kPa/bit            | 0              | 30008                     |
| 9    | Engine Total Hours of<br>Operation | 16                                | 4              | 65253        | 0                             | 247          | 0.05 hr/bit          | 0              | 30009<br>30010            |

### • GW-7228/GW-7238D Utility 內的 J1939 Input Table 設定

| Register Offset   | Data Length | PGN Pr | iority Add  | ress Update Ra | te Message Offset |        |
|-------------------|-------------|--------|-------------|----------------|-------------------|--------|
| J1939 Input Table |             |        |             |                |                   |        |
| Input Register    | Data Length | PGN    | Source Addr | Update Rate    | Message Off. 🔺    | Add    |
| 0                 | 1           | 65262  | 0           | 1000           | 0 =               | Modify |
| 2                 | 2           | 65262  | 0           | 1000           | 2                 |        |
| 4                 | 2           | 65271  | 0           | 1000           | 4                 | Delete |
| 6                 | 1           | 65263  | 0           | 1000           | 3 _               |        |
| 8                 | 2           | 61444  | 0           | 1000           | 3                 |        |
| 10                | 1           | 65263  | 0           | 1000           | 6                 |        |
| 12                | 1           | 65263  | 0           | 1000           | 7                 |        |
| 14                | 1           | 65263  | 0           | 1000           | 0                 |        |
| 16                | 4           | 65253  | 0           | 1000           | 0                 |        |

另外·也建議查看在 Utility 資料夾內的「J1939\_PGN\_Modbus\_Comparison.pdf」檔案·以及 utility 載入「GW7228\_BasedJ1939PGN.txt」設定檔來瞭解 J1939 Input Table 設定。

## 問 11: J1939 Input/Output Table 設定範例說明?

## 答 11:

1. J1939 Output Table 設定範例說明,請參考「問 13」。

## 2. J1939 Input Table 設定範例說明

以「讀取」發動機「轉速」為例,發動機「轉速」位於發動機發出之 J1939 PGN 61444 封包內之 SPN 190項目。PGN 61444為 Electronic Engine Controller 1 (EEC1),封包內容如下表 1。 我們要讀取 PGN 61444 的 SPN 190 (Engine Speed)項目,位於該 PGN 封包的第 4、5 byte (Start Position 4~5),資料長度為 2 bytes。取得發動機轉速值為整數值,需要乘以換算值 (Resolution)才可以得到實際物理量,請參考下表 2 中之 Resolution。可以從 J1939 設備手冊了解其所支援的 PGN 與內容說明。

| Start Position | Length  | Parameter Name                                          | SPN  |
|----------------|---------|---------------------------------------------------------|------|
| 1.1            | 4 bits  | Engine Torque Mode                                      | 899  |
| 1.5            | 4 bits  | Actual Engine - Percent Torque High Resolution          | 4154 |
| 2              | 1 byte  | Driver's Demand Engine - Percent Torque                 | 512  |
| 3              | 1 byte  | Actual Engine - Percent Torque                          | 513  |
| 4-5            | 2 bytes | Engine Speed                                            | 190  |
| 6              | 1 byte  | Source Address of Controlling Device for Engine Control | 1483 |
| 7.1            | 4 bits  | Engine Starter Mode                                     | 1675 |
| 8              | 1 byte  | Engine Demand – Percent Torque                          | 2432 |

表1、PGN61444 封包內容

Note: PGN 61444 Transmission Repetition Rate: engine speed dependent.

| 2 bytes                 |  |  |  |  |  |  |
|-------------------------|--|--|--|--|--|--|
| 0.125 rpm/bit, 0 offset |  |  |  |  |  |  |
| 0 to 8,031.875 rpm      |  |  |  |  |  |  |
| Same as Data Range      |  |  |  |  |  |  |
| Measured                |  |  |  |  |  |  |
| 61444                   |  |  |  |  |  |  |
|                         |  |  |  |  |  |  |

表 2、SPN 190 Engine Speed

在 J1939 Input Table 添加一個項目,以接收 PGN 61444 -SPN 190 (Engine Speed),並規 劃對應至 Modbus Input Register 第一個位址 30001,供 Modbus master 讀值,設置畫面如 下:

| Г  | J1939 Input Table - |             |       |             |             |             |
|----|---------------------|-------------|-------|-------------|-------------|-------------|
|    | Input Register      | Data Length | PGN   | Source Addr | Update Rate | Message Off |
|    | 0                   | 2           | 61444 | 255         | 20          | 3           |
|    |                     |             |       |             |             |             |
|    |                     |             |       |             |             |             |
| ll |                     |             |       |             |             |             |
| lł |                     |             |       |             |             |             |
| Ľ  |                     |             |       |             |             |             |

圖 1、J1939 Input Table 設置讀取轉速

其中欄位設置說明如下:

- Input Register: 單位 Byte,從 0 起始的地址。即是該項目對應在 Modbus Input Register (Word, 2 bytes)的起始位置。在此設定為 0,等於在 Modbus 30001 地址 (0~1 byte); 若設為 2,就是在 30002 地址 (2~3 byte),以此類推。
- Data Length: 單位 Byte,此項目之資料長度。在此設定為 PGN SPN 190 項目的 Length = 2 bytes。連同上一個 Input Register 設定來看,就是對應至 Modbus Input Register 的

30001 位址,也就是 0~1 byte。

- PGN: PGN 號碼,在此設定為 61444。
- Source Address: 接收發送此 PGN 的 J1939 設備(源)位址。若不知 J1939 設備位址,可 設定為 255, GW-7228 會處理送出之該 PGN(61444)訊息的所有 J1939 設備位址。
- Update Rate: 單位 ms。對應於「Transmission Repetition rate」,目前說明為 engine speed dependent,可依發動機手冊說明設定其值。在此設定 20 ms。
- Message Offset: 單位 byte,(從 0 起始)。對應於「Start Position」。Engine Speed(SPN 190) 是 PGN61444 第 4 個 byte 的位置, Message Offset(0-index)欄位要設定為 4 1 = 3。

使用 Modbus Master 讀取閘道器之 Modbus 暫存器 30001 位址,可得發動機轉速整數 值。轉換為實際物理量需乘以比例值(Resolution)如前表 2 所列。

## 問 12:若不知引擎位址·如何從引擎取得參數數據?

#### 答 12:

J1939 input table 的 Source Address 只對應於 J1939 網路上該位址的設備·閘道器收到的封 包必須符合 Input Table 項目中的 PGN 與 Source Address 條件·才會被接受·當 Source Address 定為 255 時·符合該 PGN 的所有 Source Address 封包都會被接受。若不知引擎位址·可以 設定 Source Address = 255。

| –J1939 Input Table |             |       |             |             |                |
|--------------------|-------------|-------|-------------|-------------|----------------|
| Input Register     | Data Length | PGN   | Source Addr | Update Rate | Message Off. 🔺 |
| 0                  | 1           | 65262 | 255         | 1000        | 0 =            |
| 2                  | 2           | 65262 | 255         | 1000        | 2              |
| 4                  | 2           | 65271 | 255         | 1000        | 4              |
| 6                  | 1           | 65263 | 255         | 1000        | 3 🚽            |
|                    |             |       | ^           | 4000        | <u>۱</u>       |

# 問 13:如何設定閘道器以送出引擎的轉速(engine speed)命令?

## 答13:

請參考發動機的手冊以了解其支援的 J1939 訊息。以下是設定引擎轉速命令範例。

## a. TSC1 - PGN 0, SPN 898 (Requested Speed, 轉速命令)

引擎轉速命令欄位(Requested Speed, SPN 898)位於 PGN 0 訊息的第 2 個與第 3 個 Byte<sup>,</sup>如 下表所示。

| TSC1 (Torque/Speed Control #1) |         | Parameter Group                    | 0   |
|--------------------------------|---------|------------------------------------|-----|
| Transmissio                    | n Rate  | 20 ms                              |     |
| Data Length                    | 8       | Default Priority                   | 3   |
| Identifier (hex) 0C 00 00 03   |         |                                    |     |
| Start Position Length          |         | Parameter Name                     | SPN |
| 1.1                            | 2 bits  | Override Control Mode              | 695 |
| 1.3                            | 2 bits  | Requested Speed Control Conditions | 696 |
| 1.5                            | 2 bits  | Override Control Mode Priority     | 897 |
| 2, 3 2 bytes                   |         | Requested Speed                    | 898 |
| 4 1 byte                       |         | Requested Torque                   | 518 |
| 5-8                            | 4 bytes | Not defined                        |     |

## b. 設定 J1939 Output Table

Identifier = 0C000003h · 其中 03h 代表閘道器的位址 · 所以 utility 的"Network Address Configuration"應設定為 3 · 另外 · 也要選擇"Auto Transmission"核取方塊 ·

| -11939                           |                                  |          |             | – Network Ad | dress Corfiguration —— |
|----------------------------------|----------------------------------|----------|-------------|--------------|------------------------|
| Network Address: 3               | Device Name: CFFEFFFFFFFFFFFFFFF |          | Edit        | 1 -          | 8 d d                  |
| 🔽 CAN Bus-Off Reset              | 🔲 Swap I/O Words                 | 🔽 Auto T | ransmission |              |                        |
| 🔲 PDU1 Check Destination Address | 🔲 Swap I/O Bytes                 |          |             |              | Remove                 |

### J1939 Output Table 可以新增以下項目:

| Output Register | Data Length | PGN | Priority | Destination Address | Update Rate | Message Offset |
|-----------------|-------------|-----|----------|---------------------|-------------|----------------|
| 0               | 8           | 0   | 3        | 0                   | 20          | 0              |

關於這些參數可以參考手冊以取得詳細的說明。PGN 0 的資料欄位(payload (8 bytes))對應 於閘道器的 Modbus Holding registers 40001 ~ 40003 (根據 Output Register = 0 與 Data Length = 8)。

| 11020 Output Tab | 1.          |     |          |            |           |           | •      |
|------------------|-------------|-----|----------|------------|-----------|-----------|--------|
| Output Reg       | Data Length | PGN | Priority | Destinatio | Update Ra | Message O | Add    |
| 0                | 8           | 0   | 3        | 0          | 20        | 0         | Modify |
|                  |             |     |          |            |           |           |        |
|                  |             |     |          |            |           |           | Delete |
|                  |             |     |          |            |           |           |        |
|                  |             |     |          |            |           |           |        |

將 Utility 的設定下載至閘道器讓設定生效後 ([File]=>[Download Parameter]), 閘道器隨即開始持續送出 PGN 0 封包。

### c. 設定引擎轉速(Requested Speed)

下表標示引擎轉速(Requested Speed) 2 bytes 數值與實際物理量的比例常數, 2 bytes 數值 乘以 0.125 即是 RPM。換言之, RPM 數值乘以 8 即是 2 bytes 數值。

| Parameter                          | PGN | SPN | Offset  | Data<br>Length | Update<br>Rate | Scaling                       | Range            |
|------------------------------------|-----|-----|---------|----------------|----------------|-------------------------------|------------------|
| Control Mode                       | 0   | 695 | 0 bits  | 2 bits         | 10ms           |                               |                  |
| Control Condition                  | 0   | 696 | 2 bits  | 2 bits         | 10ms           |                               |                  |
| Control Priority                   | 0   | 897 | 4 bits  | 2 bits         | 10ms           |                               |                  |
| Requested Speed /<br>Speed Limit   | 0   | 898 | 1 byte  | 2 bytes        | 10ms           | 0.125 RPM/bit<br>0 RPM offset | 0 – 8031.875 rpm |
| Requested Torque /<br>Torque Limit | 0   | 518 | 3 bytes | 1 byte         | Toms           | 1 %/bit<br>-125 % offset      | -125 - 125 %     |

若要設定 1000 rpm · 則是 1000 x 8 = 8000 ° 8000 的 16 進位 big endian 表示為 **1F40**h · little endian 表示則為 **401F**h · 即是 Byte 2 ~Byte 3 的數值 · 如下表所示:

| Identifier | Byte 1 | Byte 2 | Byte 3 | Byte 4 | Byte 5 | Byte 6 | Byte 7 | Byte 8 |
|------------|--------|--------|--------|--------|--------|--------|--------|--------|
| 0C000003   | 01     | 40     | 1F     | 00     | FF     | FF     | FF     | FF     |

使用 Modbus FC16 命令對閘道器設定 1000 rpm 引擎轉速:

(16 進位) 01 10 00 00 00 04 08 01 40 1F 00 FF FF FF FF 35 89

| Command                                                                      |              |
|------------------------------------------------------------------------------|--------------|
| 01 10 00 00 00 04 08 01 40 1F 00 FF FF FF FF                                 | Send Command |
| Commands 🔽 With CRC Responses                                                |              |
| 01 10 00 00 04 08 01 40 1F 00 FF FF FF 🔨 01 10 00 00 00 04 C1 CA<br>FF 35 89 | ~            |
| Clear Lists                                                                  | Exit Program |

下圖顯示閘道器所送出之 J1939 PGN 0 封包。

| -CAN1 | RecvM | sg       |     | ⊛ So | croll I | Mode | 0  | Over | Write | Mode |    |    | Scrolling      |
|-------|-------|----------|-----|------|---------|------|----|------|-------|------|----|----|----------------|
| No    | MODE  | ID(hex)  | RTR | DLC  | D1      | D2   | D3 | D4   | D5    | D6   | D7 | D8 | TimeStamp(sec) |
| 832   | / 1   | C000003  | 0   | 8    | 01      | 40   | 1F | 00   | FF    | FF   | FF | FF | 5394.6317      |
| 832   | 3 1   | C000003  | 0   | 8    | 01      | 40   | 1F | 00   | FF    | FF   | FF | FF | 5394.6515      |
| 832   | 9 1   | 18EA0003 | 0   | 3    | 04      | FO   | 00 |      |       |      |    |    | 5394.6593      |
| 833   | ) 1   | C000003  | 0   | 8    | 01      | 40   | 1F | 00   | FF    | FF   | FF | FF | 5394.6717      |
| 833   | 1     | C000003  | 0   | 8    | 01      | 40   | 1F | 00   | FF    | FF   | FF | FF | 5394.6915      |
| 833   | 2 1   | C000003  | 0   | 8    | 01      | 40   | 1F | 00   | FF    | FF   | FF | FF | 5394.7116      |
| 833   | 3 1   | C000003  | 0   | 8    | 01      | 40   | 1F | 00   | FF    | FF   | FF | FF | 5394.7325      |
| 8334  | 1     | C000003  | 0   | 8    | 01      | 40   | 1F | 00   | FF    | FF   | FF | FF | 5394.7523      |